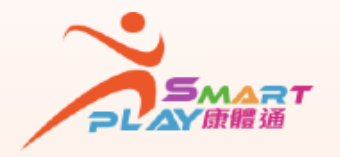

## 全新智能康体服务预订资讯系统 抽签活动报名申请 - 查阅抽签结果

SmartPLAY用户可透过以下方式查阅抽签活动报名申请的抽签结果 ,方法如下:

5

;

活動

Dí

設施

academy

入門教室

主百

edutainment

CHANNEL康文署寓樂頻道

0

我的記錄

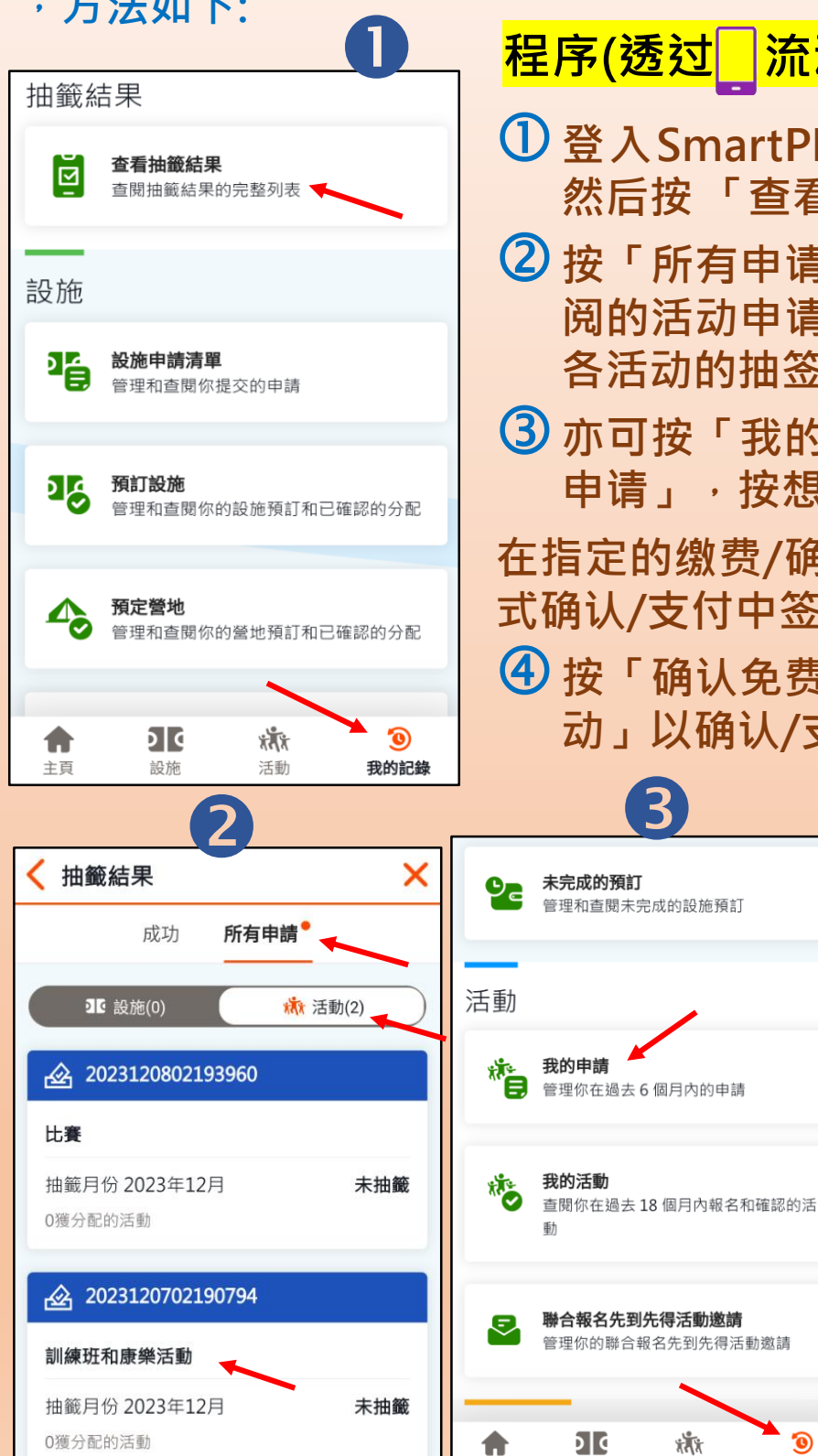

康樂及文化事務署

Leisure and Cultural Bervices Department

| 程序(透过)流动应用程序)                                              |
|------------------------------------------------------------|
| ❶ 登入SmartPLAY后按「我的记录」 <sup>→</sup><br>然后按「查看抽签结果」          |
| 2 按「所有申请」及「活动」,按想查<br>阅的活动申请后,便会显示该申请内<br>各活动的抽签结果(成功或未成功) |
| ③ 亦可按「我的记录」,然后按「我的申请」,按想查阅的活动申请                            |
| 在指定的缴费/确认日期内,可从以上方<br>式确认/支付中签活动或                          |
| ④ 按「确认免费活动」或「支付收费活 动」以确认/支付中签活动                            |
| 8 4                                                        |

我的申請

🔁 確認免費活動

💼 支付收費活動

📻 活動申請

陷 水上活動申請

1 20

>

>

>

>

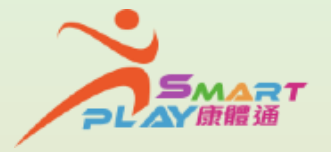

## 全新智能康体服务预订资讯系统

抽签活动报名申请 - 查阅抽签结果

SmartPLAY用户可透过以下方式查阅抽签活动报名申请的抽签结果 ·方法如下:

## <mark>程序(透过自助服务站)</mark>

- ①登入SmartPLAY后在主页面按「个人中心」,然后按「我的记录」,按「查看抽签结果」
- ②按「活动」,按想查阅的活动申请后,便会显示该申请内各活动的抽签结果(成功或未成功)
- ③ 亦可按「我的记录」,然后按「我的申请」,按想查阅的活动 申请
- 在指定的缴费/确认日期内,可从以上方式确认/支付中签活动或
- ④按「确认免费活动」或「支付收费活动」以确认/支付中签活动

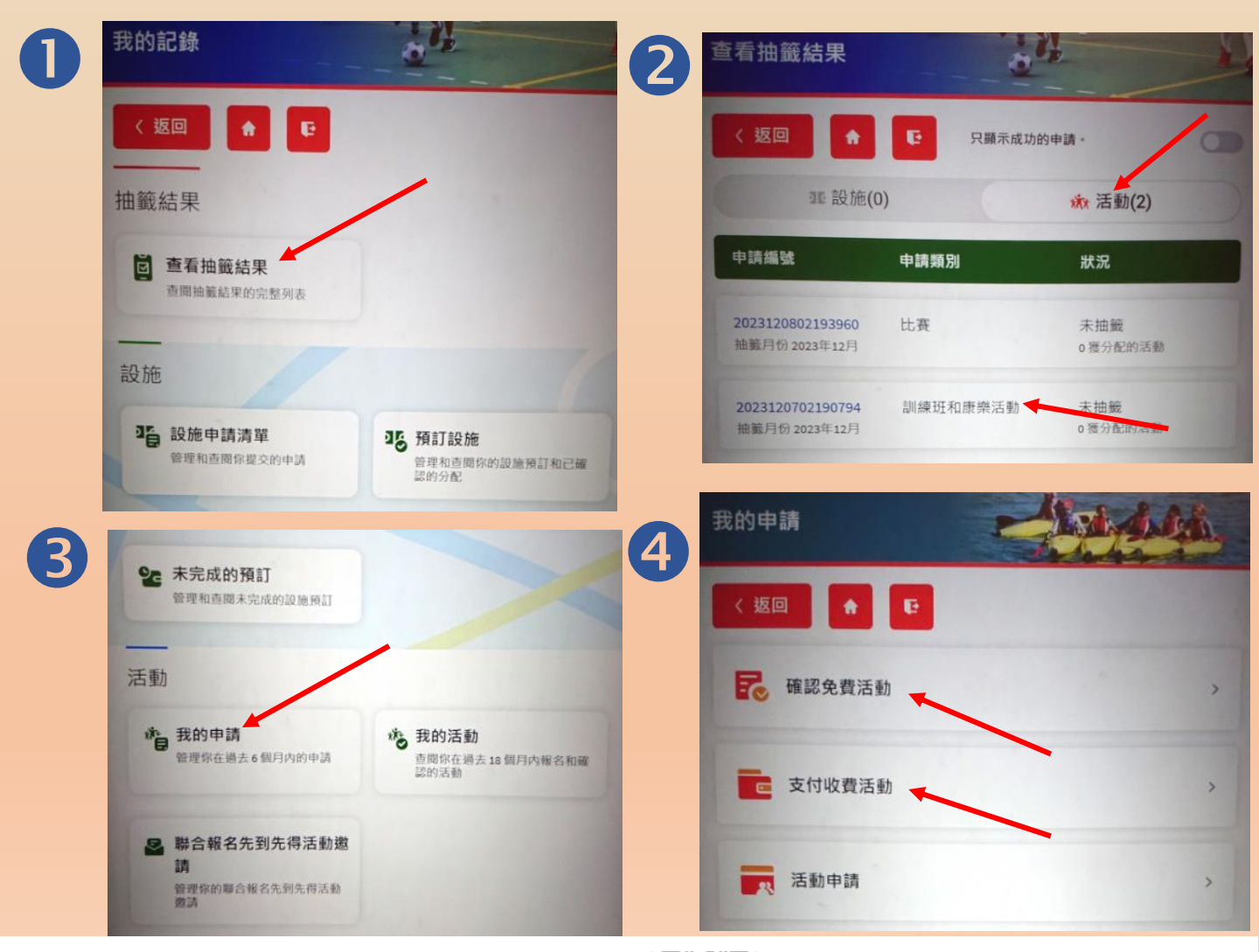

academy

入門教室

edutainment

CHANNEL康文署寓樂頻道

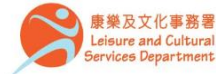